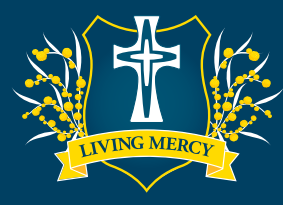

## **Progressive Achievement Tests (PAT)**

## HOW TO ADMINISTER TESTS ONLINE AT HOME

CATHERINE ACAULEY

DLLEGE

BENDIGO

Access tests at: https://oars.acer.edu.au/catherine-mcauley-college-bendigo

| Tests to be completed | Time allowed | What resources allowed         |
|-----------------------|--------------|--------------------------------|
| PAT Reading Adaptive  | 45 minutes   | Paper and pencil               |
| PAT Maths Adaptive    | 40 minutes   | Paper and Pencil<br>Calculator |

| STEP 1<br>Before the<br>test      | <ul> <li>The letter from the College about testing includes your child's:</li> <li>Username (case sensitive)</li> <li>Password (case sensitive)</li> <li>Test that the login details are working. Your child's name should be displayed at the top of the page after logging in.</li> </ul>                                                                                                    |
|-----------------------------------|----------------------------------------------------------------------------------------------------|
|                                   |                                                                                                    |
| STEP 2<br>Conducting<br>the tests | <ul> <li>Once your child is seated at their computer or device, instruct them to load the assessment login page and enter their username and password. Web address above.</li> <li>When ready to begin, instruct your child to open their test.</li> <li>Read through the <b>Directions</b> with your child, then say: <ul> <li>"Work as carefully as you can. Do not spend too long on one question, even if it is hard. After you complete the last question, review your work and check that you have answered all of the previous questions. Once you have completed your test, click Finish on the last page. Are there any questions?"</li> <li>Check that they understand the instructions and answer any questions they have about the test. Then say: <ul> <li>"Click Start Test to begin."</li> </ul> </li> </ul></li></ul> |
|                                   | Note: You cannot assist your child with the tests. This will make the data invalid and we will not have a true assessment of how to support your child's learning.                                                                                                    |
|                                   |                                                                                                    |
| STEP 3<br>Finishing<br>the tests  | <ul> <li>After thirty-five minutes, say:</li> <li>"You have five more minutes to complete the test."</li> <li>After a further five minutes, say:</li> <li>"Please click End in the navigation bar and then click Finish. Please click Finish again to log out."</li> </ul>                                                                                                    |
|                                   |                                                                                                    |
| HELP                              | See next page for <b>Troubleshooting</b> and further assistance.                                                                                                    |

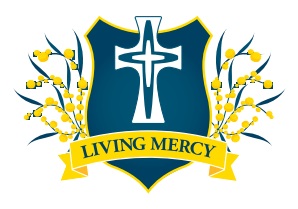

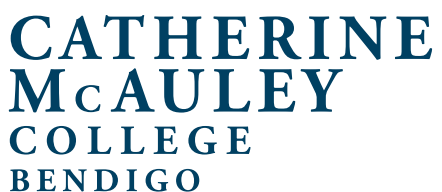

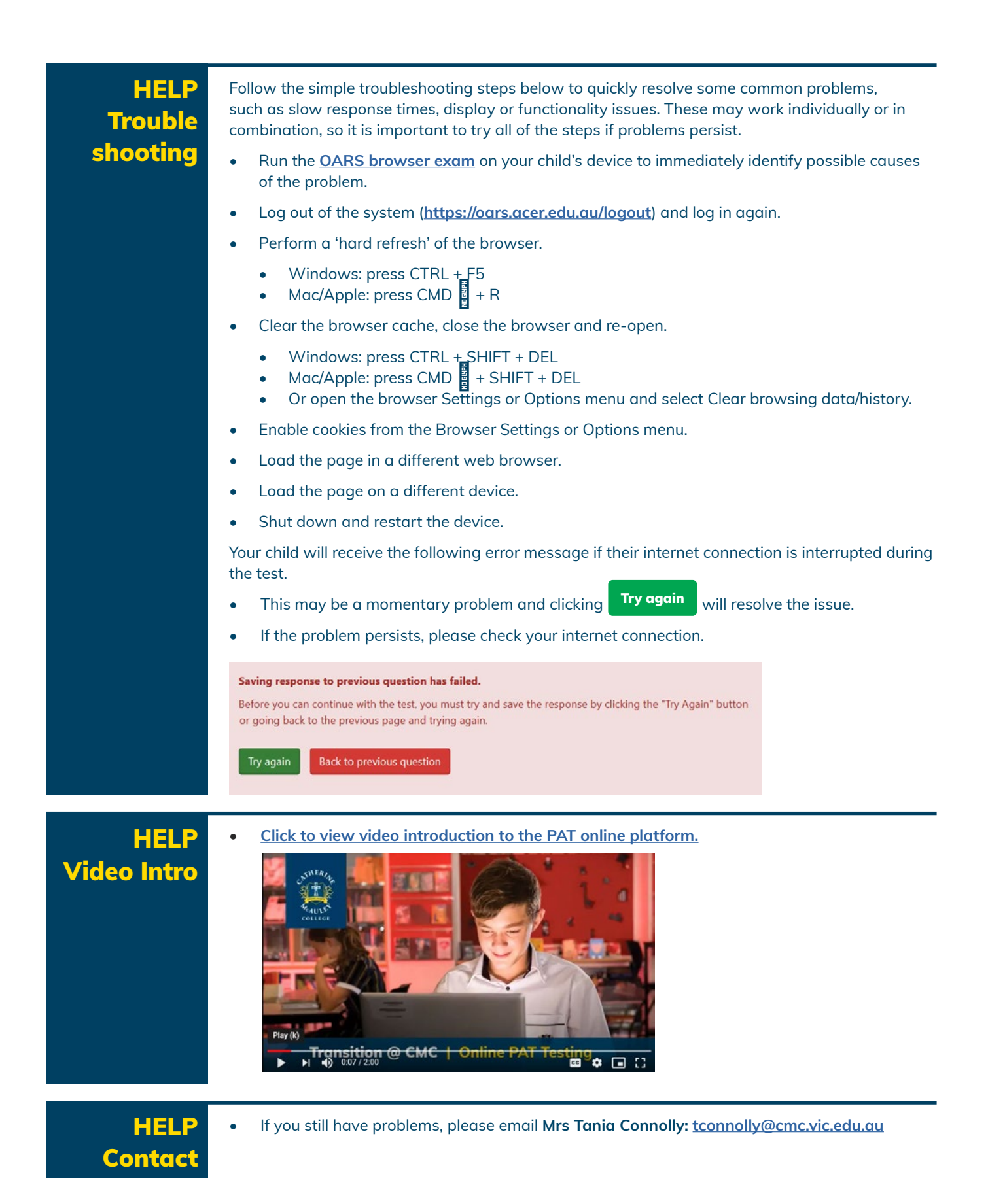